## Manuel installation Nü signage

# Boîtier de diffusion

## Sommaire

| Installation du boitier           | .2 |
|-----------------------------------|----|
| Configuration de l'accès internet | .3 |

### Installation du boitier

• Avant de commencer, vous devez être en possession de votre boitier de diffusion avec son alimentation, d'un écran, d'un câble HDMI et d'un câble ethernet avec accès à internet (inutile en cas de connexion wifi).

• Attention ! Branchez l'alimentation électrique en dernier.

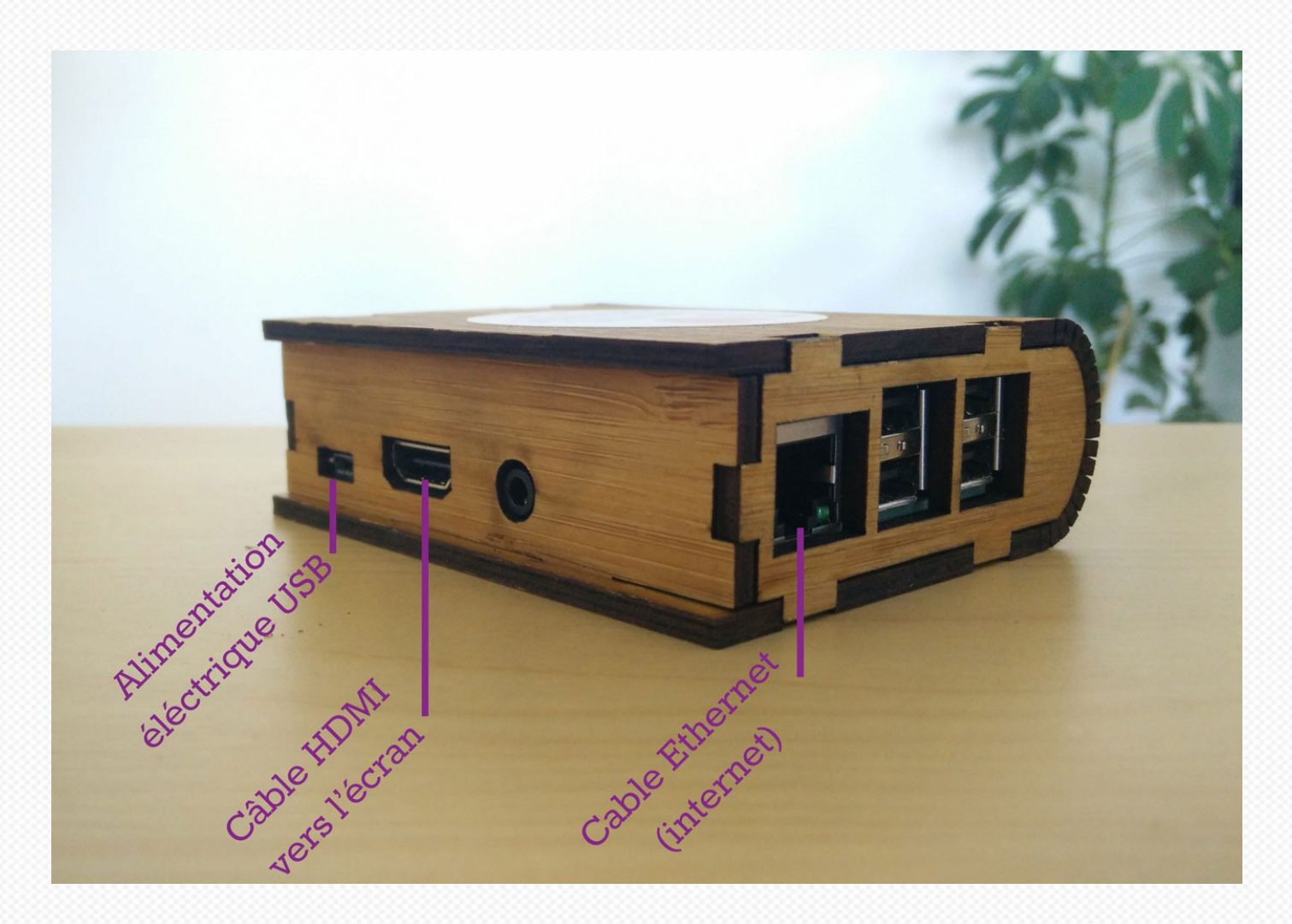

Etape 1 : Branchez le câble HDMI de l'écran et le câble ethernet sur le boitier.

#### Etape 2 :

Branchez l'alimentation électrique.

C'est terminé ! Un message doit s'afficher à l'écran.

## Configuration de l'accès internet

#### Filaire :

Si ce n'est pas déjà fait, brancher le cable sur la prise ethernet.

Connectez-vous à Nü signage pour ajouter un nouveau contenu ou supprimer le message d'accueil.

Si votre connexion fonctionne correctement, le contenu doit s'afficher dans un délai de 5 minutes (sauf configuration spéciale et vidéos avec un poids élevé)

#### <u>Wifi:</u>

Cliquez-ici pour suivre la procédure pour configurer la connexion Wifi :

#### <u>3g/4g:</u>

Cliquez-ici pour suivre la procédure pour configurer la connexion 3g/4g: